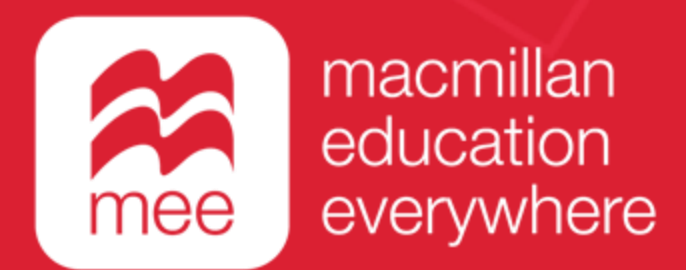

# Conozca su perfil en la plataforma MEE

## Trabajo escolar

(Perfil Docente)

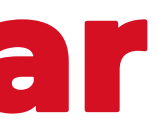

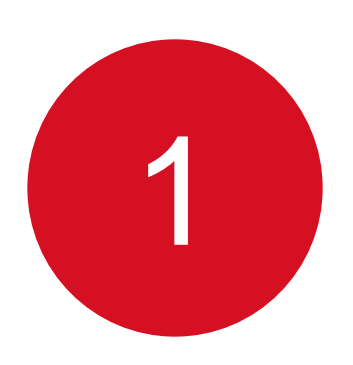

Ingrese con su usuario y contraseña a la siguiente liga:

https://www.macmillaneducationeverywhere.com/

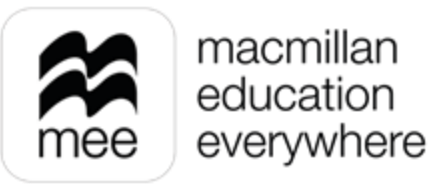

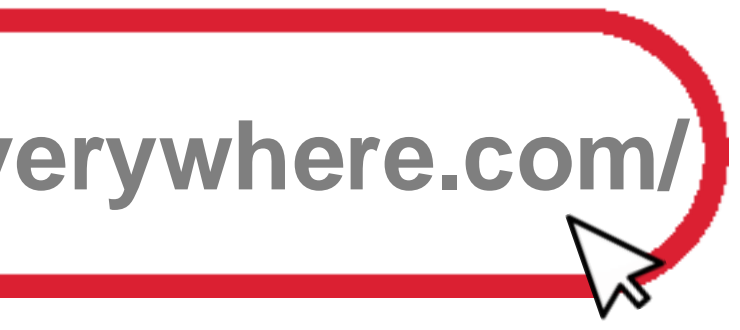

2

## Se mostrará la pantalla de Bienvenida. Haga clic en la **asignatura** que desea revisar.

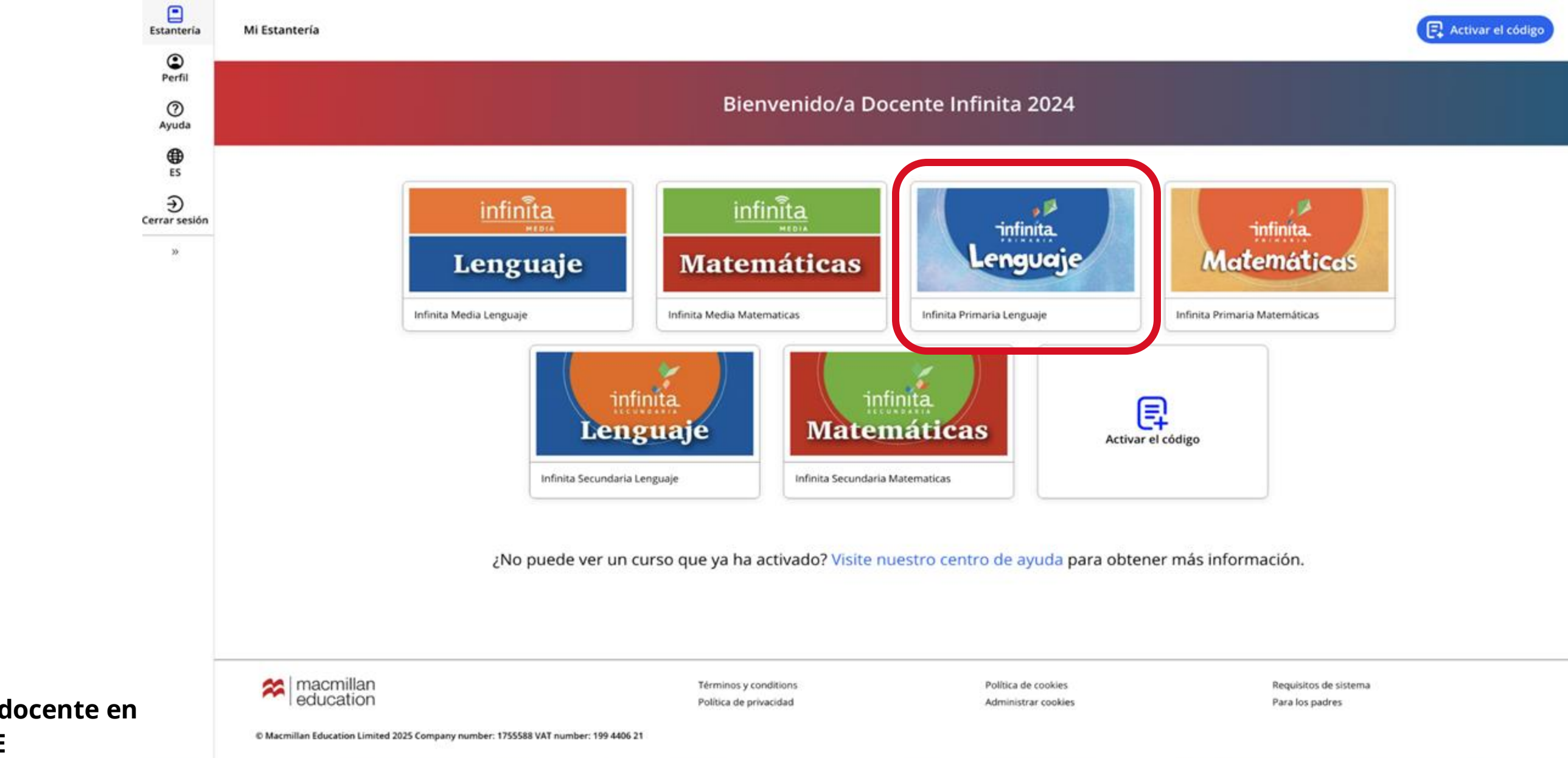

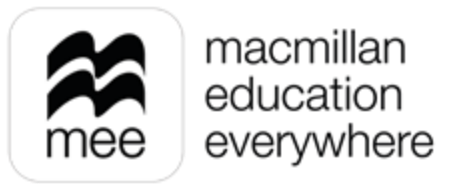

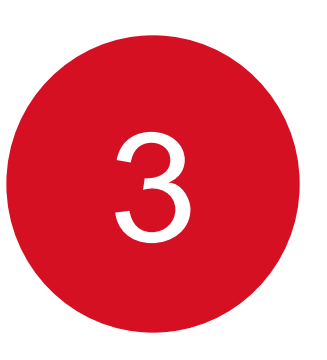

En las pestañas numeradas podrá elegir el grado de la asignatura y después haga clic en el botón Ver de la sección Macmillan Education Everywhere App.

| Close menu                                   |              | macmillan education everywhere                                                                                  |
|----------------------------------------------|--------------|----------------------------------------------------------------------------------------------------|
| Estantería                                   | < Volver     | Infinita Primaria Lenguaje                                                                                      |
| Perfil                                       |              | 12345                                                                                                    |
| Ayuda<br>ES                                  | 1 Lenguaje M | Fecha de vencimiento de la suscripción: 16 May 2025                                                             |
| €<br>Cerrar sesión                           |              | Macmillan Education Everywhere App<br>Accede a tu contenido digital en un navegador o descargando la aplicación |
| 22                                           | D            | Centro de recursos para el docente                                                                              |
|                                              |              | Créditos                                                                                                    |
| Conozca su perfil docen<br>la plataforma MEE | te en        |                                                                                                    |

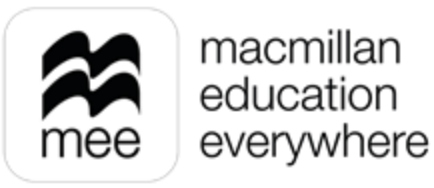

| Ver |   |
|-----|---|
| Ver | M |

Información Infinita Primaria Lenguaje

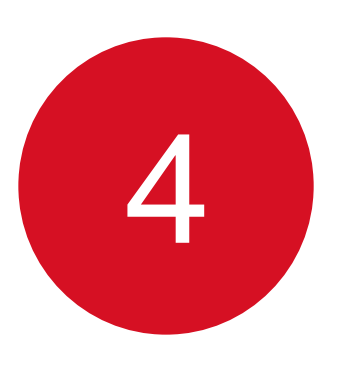

## Se mostrará esta pantalla. Haga clic en el botón **Ver** en el explorador o en el de la aplicación.

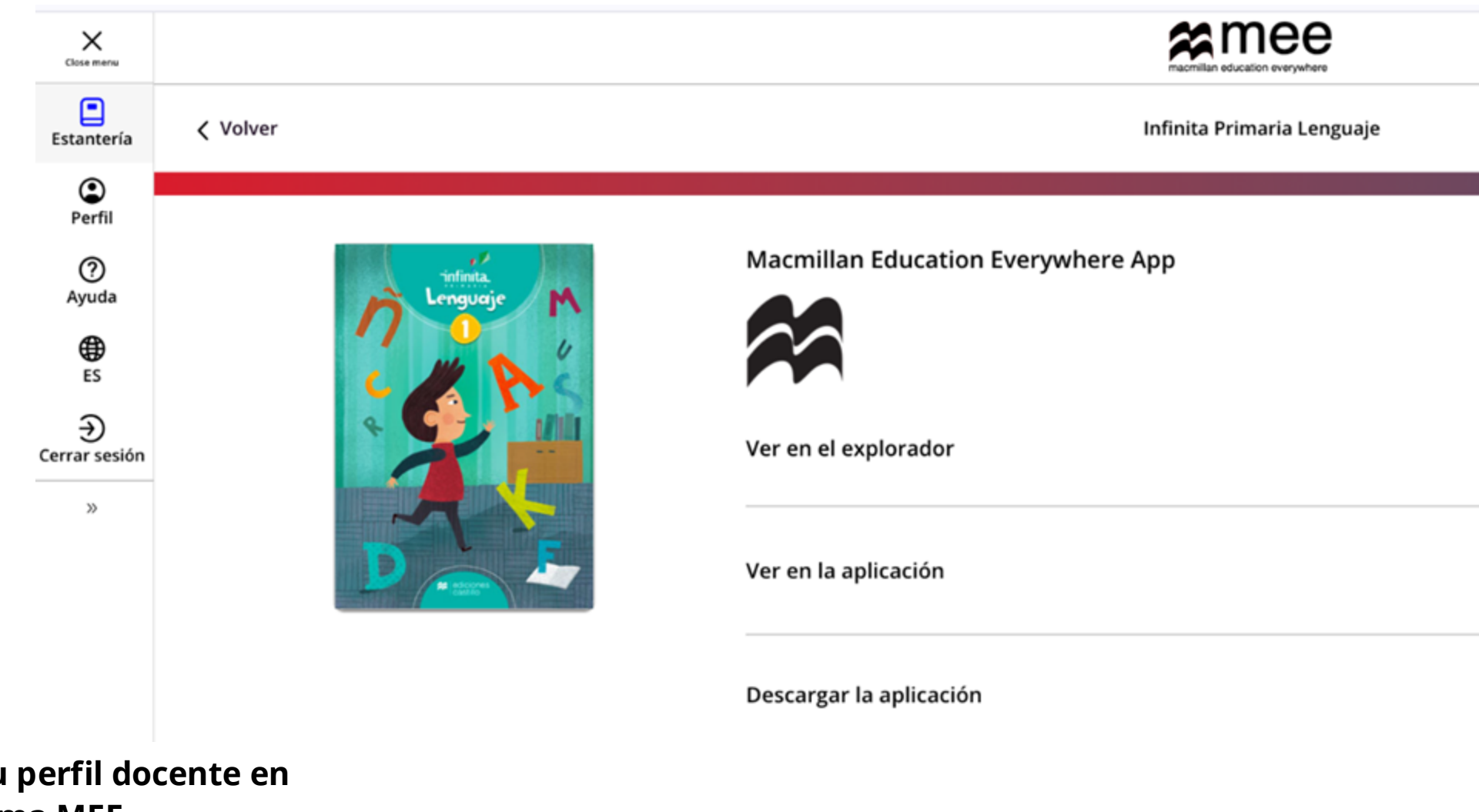

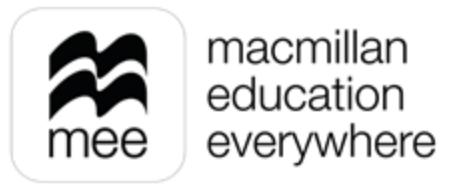

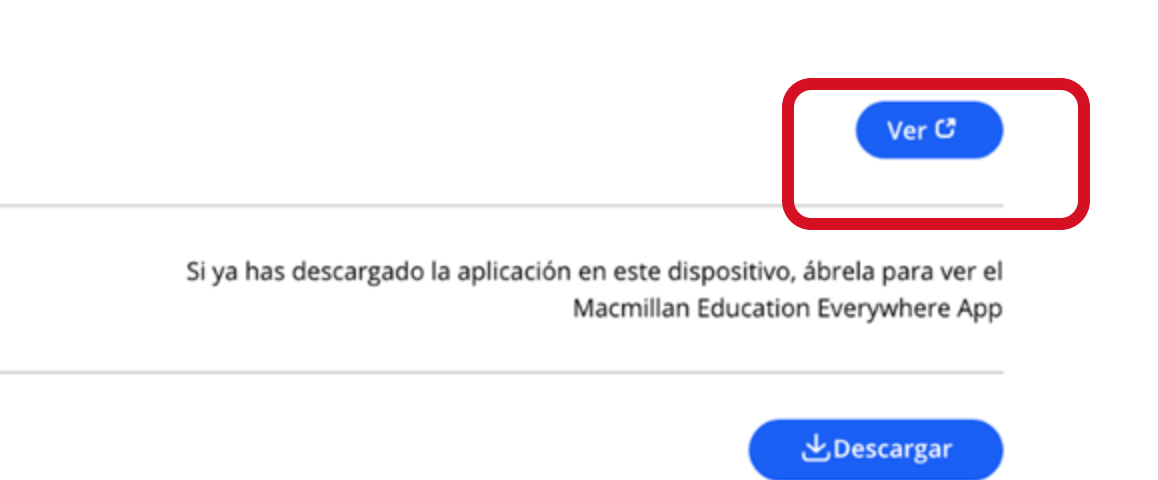

5

La sección de Trabajo escolar permite interactuar con los alumnos, asignándoles

tareas y evaluaciones principalmente.

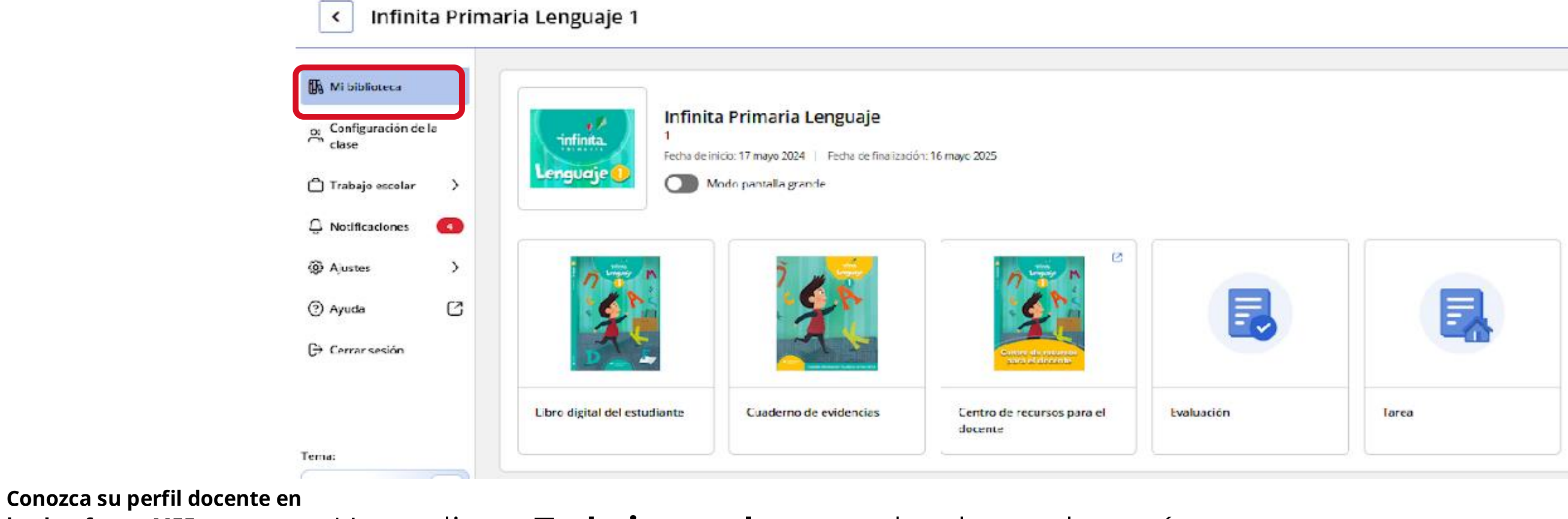

la plataforma MEE

Haga clic en Trabajo escolar, para desplegar el menú.

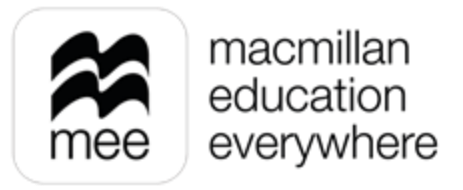

Una vez dentro, tendrá acceso a las opciones: Evaluación, Tareas, Progreso, Calificación

y Calendario.

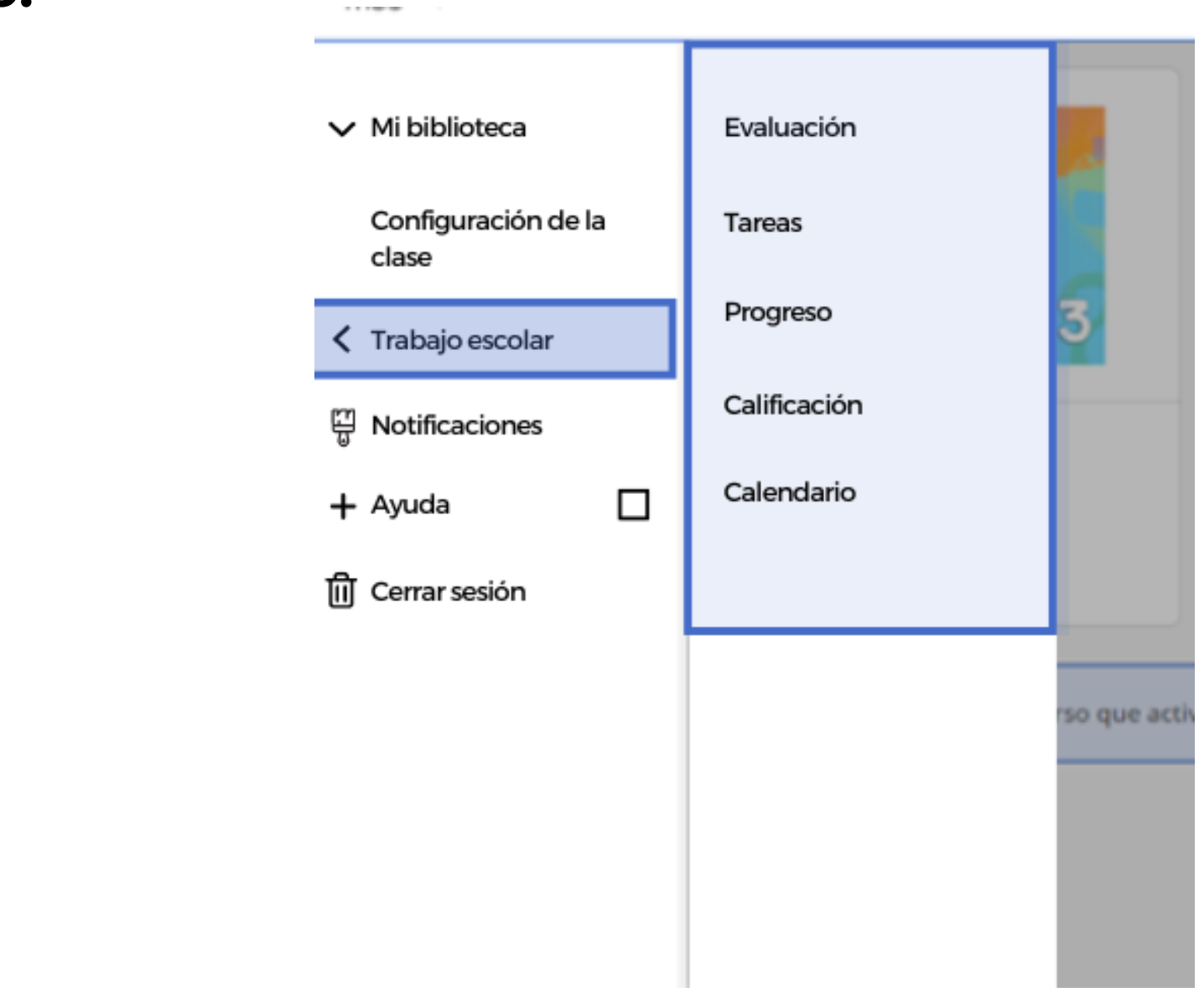

6

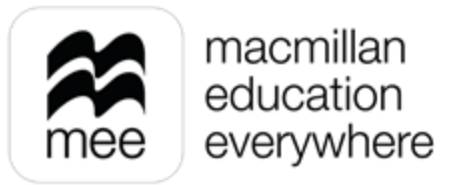

En la sección de **Evaluación**, encontrará un menú para agregar exámenes para los alumnos.

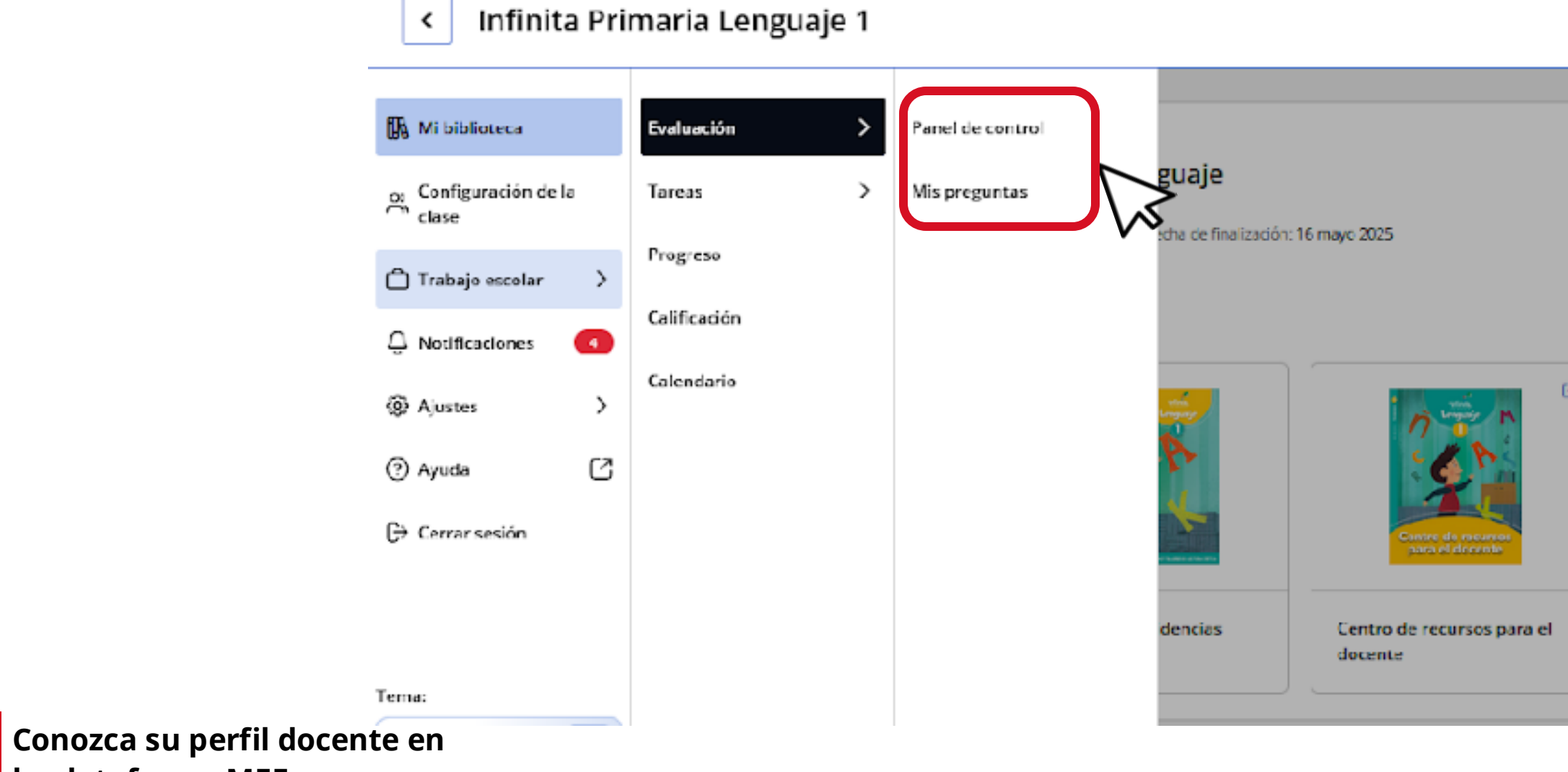

la plataforma MEE

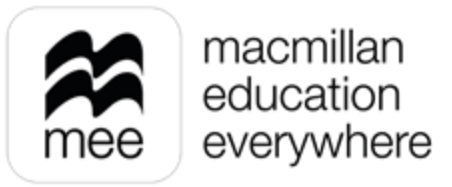

| Evaluación | Tarea |
|------------|-------|

la plataforma MEE

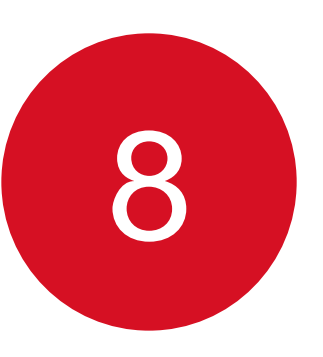

## Dentro de Evaluación, en Panel de control podrá agregar o visualizar las

evaluaciones que ha asignado a los alumnos.

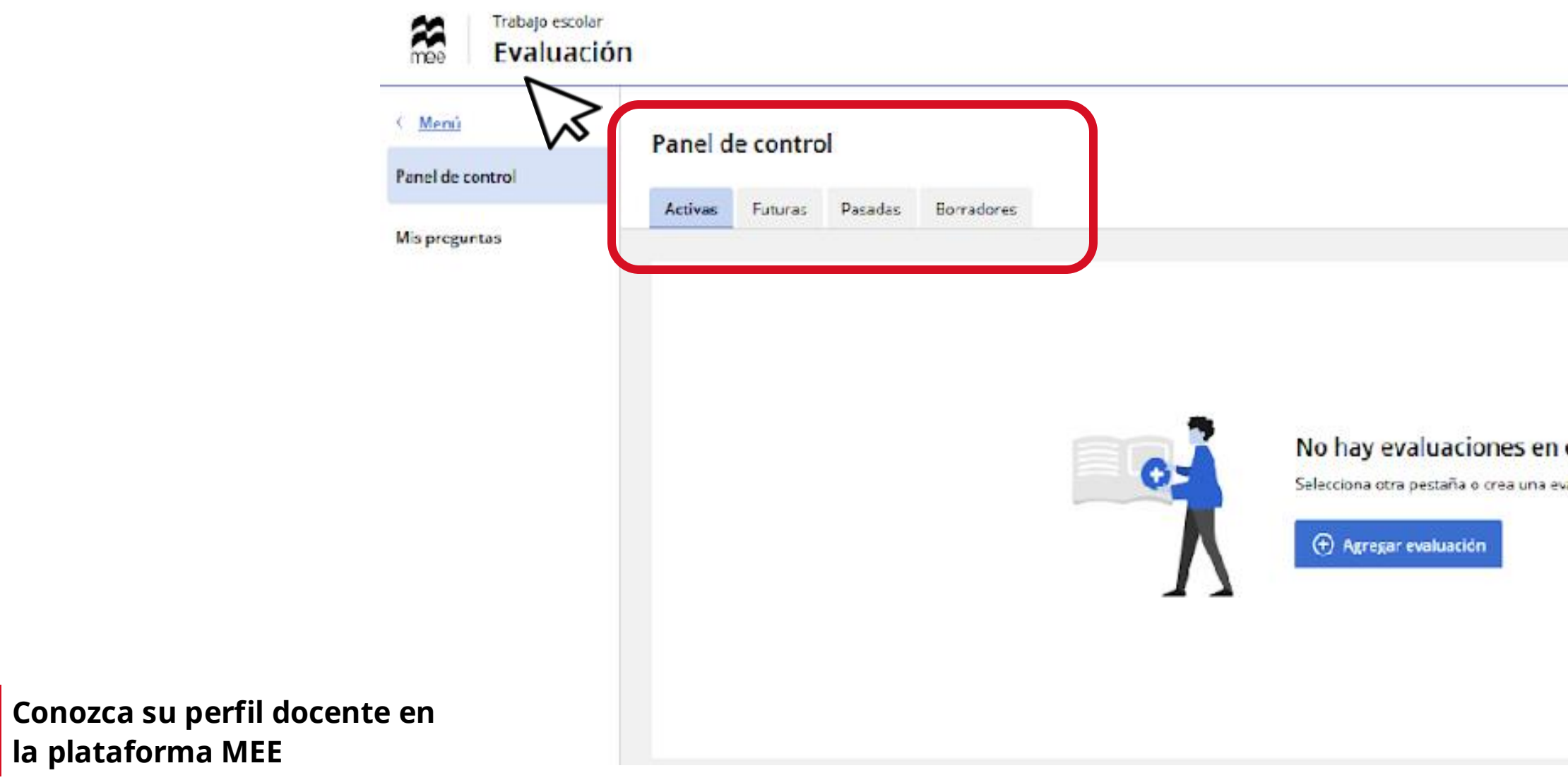

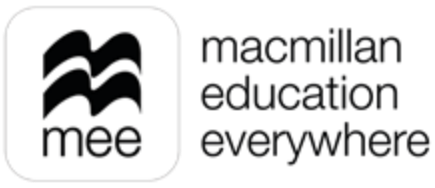

| fir ita Primetia L | ~ | • | γRu e.Rau | evaluació | n |
|--------------------|---|---|-----------|-----------|---|
|                    |   |   |           |           |   |
|                    |   |   |           |           |   |
|                    |   |   |           |           |   |
|                    |   |   |           |           |   |
|                    |   |   |           |           |   |
|                    |   |   |           |           |   |
|                    |   |   |           |           |   |
|                    |   |   |           |           |   |
|                    |   |   |           |           |   |
|                    |   |   |           |           |   |
|                    |   |   |           |           |   |
|                    |   |   |           |           |   |
|                    |   |   |           |           |   |
|                    |   |   |           |           |   |

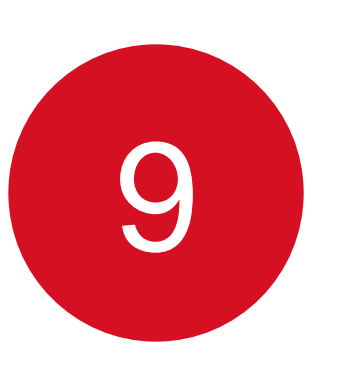

## En la sección **Tareas**, puede asignar actividades a los estudiantes.

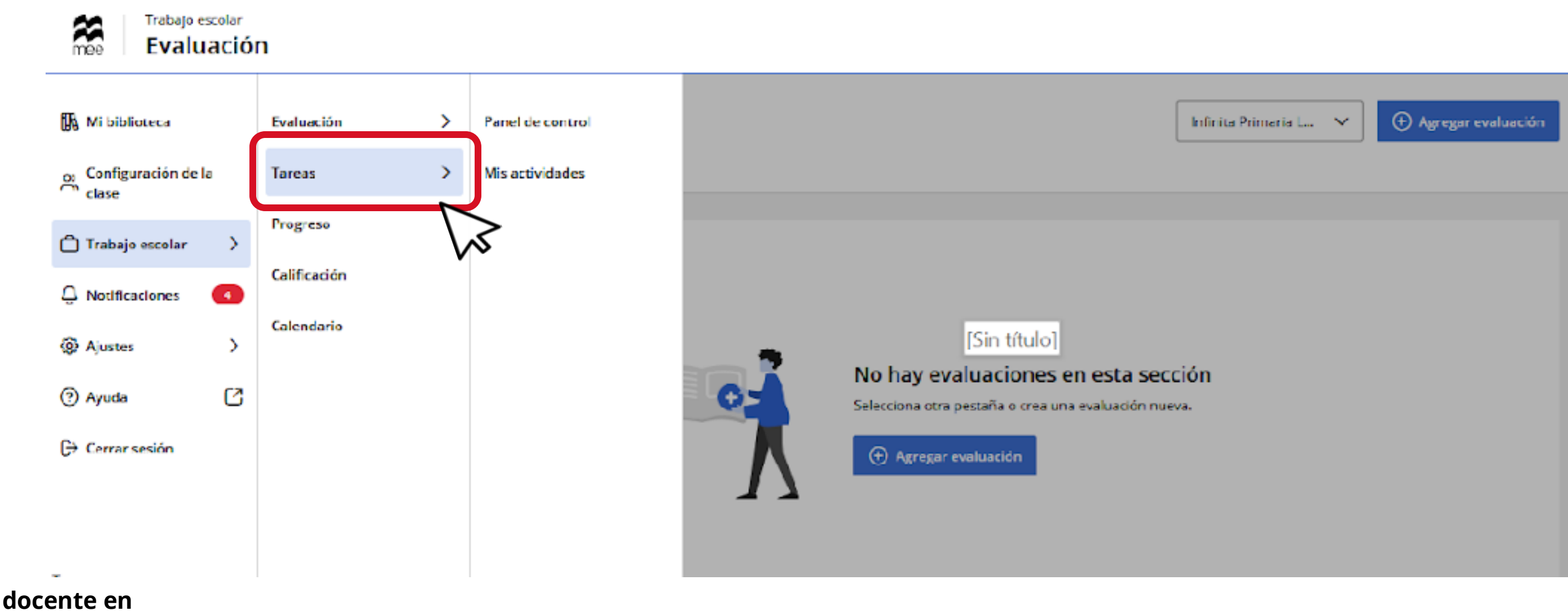

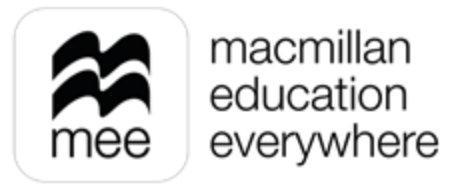

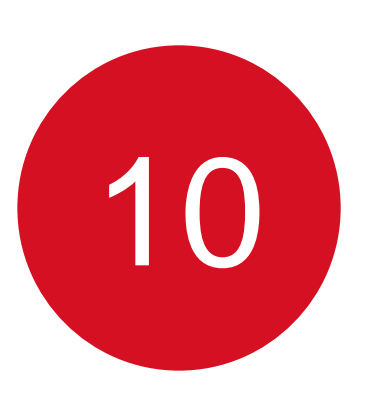

## Dentro de Tareas, en Panel de control, podrá agregar o visualizar las

actividades que ha asignado a los alumnos.

|                                     | Panel de contro                                                       | I                                                        | Infinita | Primaria L | ~     | ) Agreger |
|-------------------------------------|-----------------------------------------------------------------------|----------------------------------------------------------|----------|------------|-------|-----------|
| Panel de control<br>Mis actividades | Activas Futuras                                                       | Pasadas Borradores                                       |          |            |       |           |
|                                     | Infinita Primaria Lenga<br>Tarea de prue<br>Fecha de Inicio: 23 novie | embre 202416:45 Fecha de término: 23 noviembre 202416:50 |          |            | Más a | cciones   |
|                                     | Actividades                                                           | 2                                                        | C        |            |       | •         |
|                                     | Asignadas a                                                           | Infinita Primana Lenguaje Ver estudiantes                |          |            |       |           |

Conozca su po la plataforma

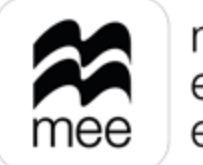

macmillan education everywhere

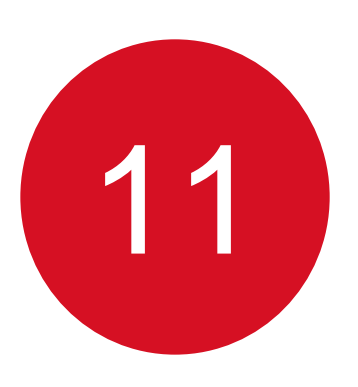

Al ingresar a **Progreso,** podrá consultar el avance académico de las clases y de los estudiantes.

|                 | mee Progreso                |                                                                                                    |                                         |                                                                |                                                                                                    |
|-----------------|-----------------------------|----------------------------------------------------------------------------------------------------|-----------------------------------------|----------------------------------------------------------------|----------------------------------------------------------------------------------------------------|
|                 | < <u>Menú</u><br>Evaluación | Panel de control                                                                                      |                                         |                                                                | Q Buscar estudiante                                                                                                    |
|                 | Tareas                      | Cursos                                                                                                |                                         |                                                                | Intento: <u>First</u> Y                                                                                                    |
|                 | Progreso                    | Infinita Primaria Lenguaje                                                                            |                                         |                                                                | Ver datos                                                                                                    |
| Calificación    |                             | Nivel: 1 Clases: 1 Estudiantes. 1                                                                     |                                         |                                                                |                                                                                                    |
|                 | Calendario                  | Promedio general del curso ③<br>95%                                                                   | Promedio del trabajo del curso 3<br>92% | Promedio de tareas ③ 100% Promedio de 1 asignaciones de tareas | Promedio de evaluaciones ③ 92% Promedio de 1 evaluaciones                                                                                                    |
| Conozca su per  | fil docente en              | Infinita Primaria Lenguaje<br>Nivel: 2 Gases: 1 Estudiantes: 1<br>Promedio general del curso ③<br>87% | Promedio del trabajo del curso ③<br>87% | Promecto de tareas O<br>No hay calificaciones disponibles      | Ver datos         Promedio de evaluaciones       Image: Comparison of the second second se |
| la plataforma M | ИЕЕ                         |                                                                                                    | ,)                                      |                                                                |                                                                                                    |

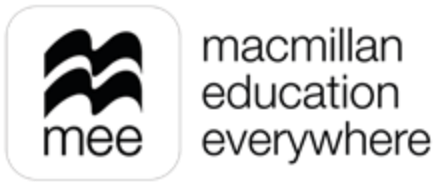

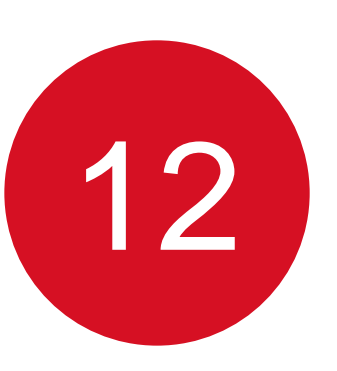

Para consultar y calificar las actividades que hayan realizado los alumnos, ingraça a la casaión da Calificación

| ing | resea | l la se | ccion | alifica | CION. |
|-----|-------|---------|-------|---------|-------|
|     |       |         |       |         |       |

| Menú     Evaluación | Clases                                                      |
|---------------------|-------------------------------------------------------------|
| Tareas<br>Progreso  | Clase Matemáticas 5<br>Elementos requieren calificación: 47 |
| Calendario          | Lenguajes 3<br>Elementos requieren calificación: 0          |
|                     | Tercer grado<br>Elementos requieren calificación: 0         |

Conozca su perfil docente en la plataforma MEE

## Haga clic en 'Ver datos' para consultar información detallada.

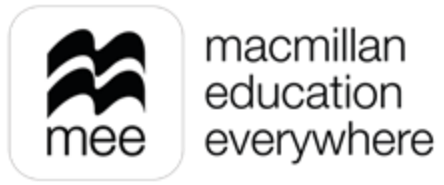

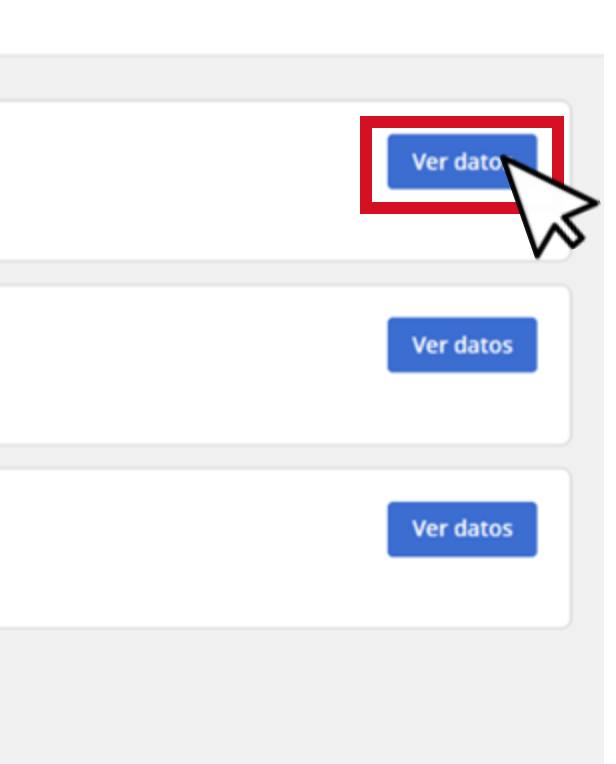

13

El uso del **Calendario**, le permitirá gestionar reuniones o eventos con profesores y estudiantes.

| Calendario                   |       |                   |     | Agre   | gar event | 0 |
|------------------------------|-------|-------------------|-----|--------|-----------|---|
| တြ <u>Menú</u><br>Evaluación | Ø     | 30 Мау 2024 🌾 ноу | Día | Semana | Mes       |   |
| Tareas                       |       | Thu<br>30         |     |        |           |   |
| Progreso<br>Calificación     | 08:00 |                   |     |        |           |   |
| Calendario                   | 09:00 |                   |     |        |           | ł |
| ~~~<br>~~~                   | 10:00 |                   |     |        |           |   |
|                              | 11:00 |                   |     |        |           |   |
|                              | 12:00 |                   |     |        |           | Ţ |

Conozca su perfil docente en la plataforma MEE

## Ingrese a **Agregar evento** para programar sus actividades.

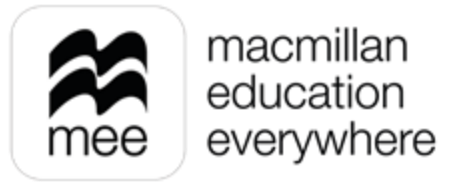

# ¿NECESITA AYUDA?

## **Escríbanos a:**

co.explico@macmillaneducation.com

donde con gusto le atenderemos.

Conozca su perfil docente en la plataforma MEE

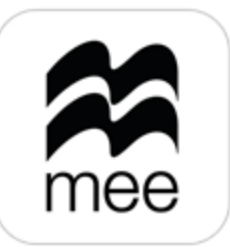

macmillan education everywhere

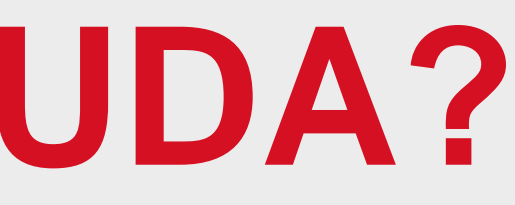

( i

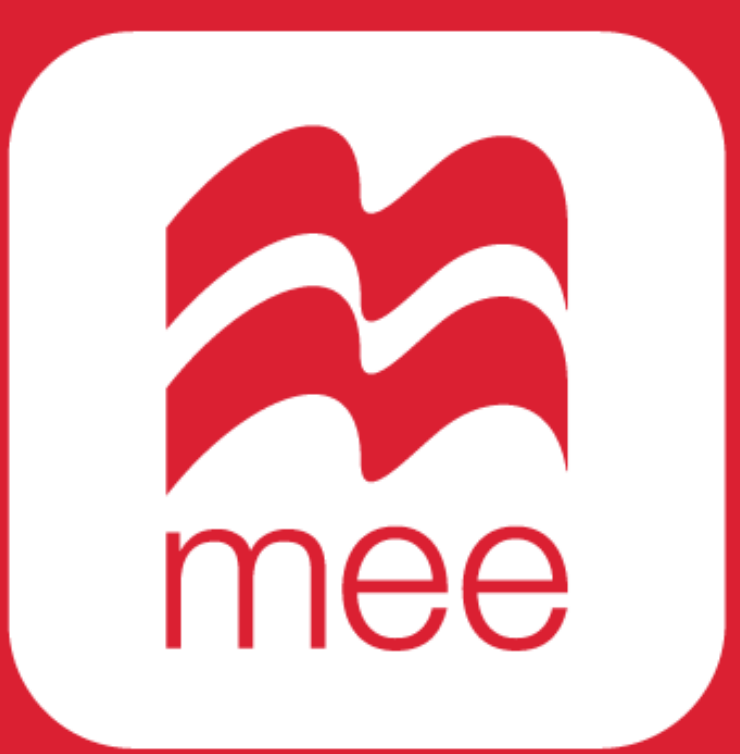

macmillan education everywhere